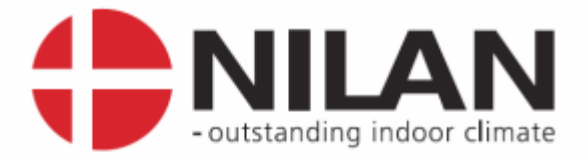

# **User's Guide**

# CTS6000 WebControl

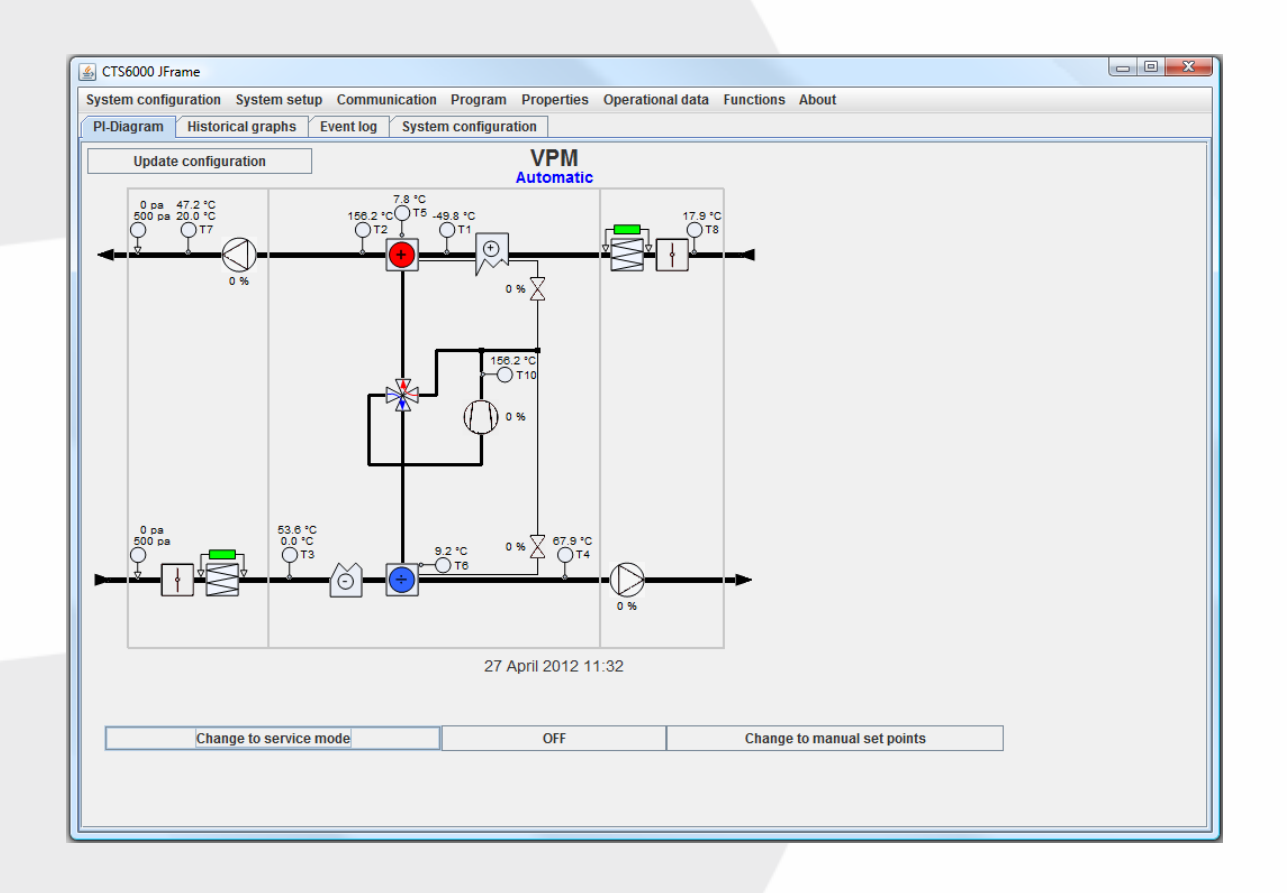

Valid for: CTS6000, SW1.0094 → Version 1.08, 01-05-2016

Nilan A/S Nilanvej 2 – DK-8722 Hedensted Tel. +45 76 75 25 00 – Fax +45 76 75 25 25 CVR. NR. 11 77 33 97 www.nilan.dk

MARKEDSFØRENDE ERHVERVS- OG BOLIGVENTILATION MED VARMEGENVINDING

# Contents

| Contents                              | 2   |
|---------------------------------------|-----|
| List of figures                       | 3   |
| Introduction                          | 4   |
| Introduction to CTS6000               | 4   |
| Reading instructions                  | 4   |
| Quick startup                         | 5   |
| Daily operation                       | 6   |
| Weekly program and yearly program     | 6   |
| Room temperature                      | 7   |
| Alarm management                      | 7   |
| Historical graphs                     | 8   |
| Trend graphs                          | 9   |
| About the program                     | 9   |
| Restarting the system                 | 9   |
| Logging out                           | . 9 |
| CTS6000 WebControl settings           | 10  |
| System information                    | 10  |
| Password                              | 10  |
| Rights                                | 10  |
| Tahs                                  | 10  |
| Backing up system settings            | 11  |
| Restoring factory settings            | 11  |
| Indating software                     | 11  |
| System configuration                  | 13  |
| PI diagram                            | 13  |
| System configuration                  | 1/  |
| General regulation parameters         | 1/  |
| Regulation                            | 1/  |
| Filter monitor                        | 15  |
| Component priority                    | 15  |
| Fan settings                          | 15  |
| Proceuro limite                       | 15  |
| Sonsor offsats                        | 15  |
| VIT sottings                          | 15  |
| VLT SettilityS                        | 10  |
| NETP unit cottings                    | 10  |
| NETR Unit Settings                    | 10  |
| Flogidining                           | 10  |
|                                       | 10  |
|                                       | 10  |
| Network settings                      | 17  |
| DS222 configuration                   | 17  |
| RS232 conliguration                   | 11  |
| RS485 configuration                   | 10  |
| Email alarm settings                  | 18  |
| Appendices                            | 19  |
|                                       | 19  |
| Username and password for CTS6000     | 21  |
| Description of sensors and components | 22  |
| Network settings on PC with Windows   | 23  |
| Creating a separate xDSL connection   | 24  |

# List of figures

### Introduction

Please check that the following documents have been supplied with the unit: Installation instructions User's Guide for CTS6000 WebControl (this document) Wiring diagram Warranty certificate

The purpose of this guide is to provide a clear, detailed description of the possibilities offered by CTS6000 WebControl.

The guide may contain functions and facilities which are not available on your system.

For technical information on the possibilities provided by CTS6000 WebControl, please refer to "Function Description for CTS6000 WebControl".

## Introduction to CTS6000

CTS6000 is a control unit for commercial ventilation systems supplied by Nilan A/S. CTS6000 was developed in Denmark and is also produced there. CTS6000 is designed to meet future requirements on improving the possibility of optimizing ventilation systems and reducing running costs.

As the name suggests, CTS6000 WebControl is an Internet-based monitoring program. The program is pre-installed in the unit and there is thus no need for software other than an Internet browser capable of running Java applications. If the unit is connected to the Internet, it is possible to log into the system from a PC anywhere in the world.

## **Reading instructions**

This instruction manual contains five main sections.

"Quick startup" describes the log-in procedure and how to start the unit for the first time.

"Daily operation" describes the functions used in day-to-day operation.

"CTS6000 WebControl settings" describes the functions associated with the monitoring program.

"System configuration" describes the functions associated with ventilation system setup.

"Network settings" describes the functions associated with network communication.

Appendices can be found at the end of the manual.

Figures are numbered consecutively throughout the manual.

Function location is given as shown in the following example: "System setup -> Filter guard", where "System setup" is an option in the main options bar along the top of the window and "Filter guard" is an option in the "System setup" menu, see Figure 1.

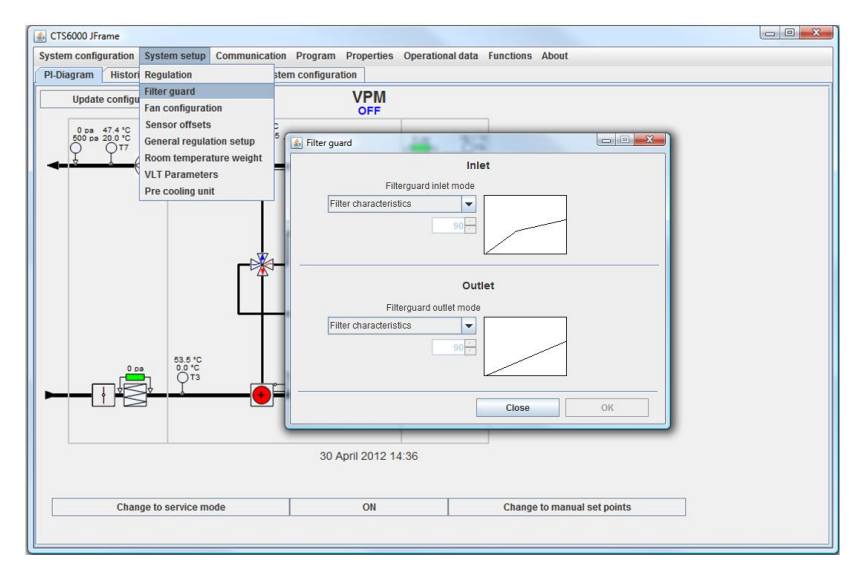

Figure 1 Example of menu options

### Quick startup

CTS6000 WebControl is an Internet-based monitoring program designed as a Java application. It must therefore be possible to run Java applications on the computer used to log into the system.

If this is not possible, Java can be downloaded via: http://www.java.com/en/download/index.jsp

To allow direct communication with the unit, the computer's IP address must be 10.1.10.xxx. (where xxx is a number between 0 and 255 which differs from the last part of the unit's IP address). See details on changing your PC's network settings.

The computer must be connected to the control unit via a crossover patch cable (supplied with CTS6000).

The control unit is equipped with a port for the cable on the PCB located in the ventilation unit's electrical panel. The small PCB raised above the larger one contains an RJ45 port, see Figure 2 bottom left.

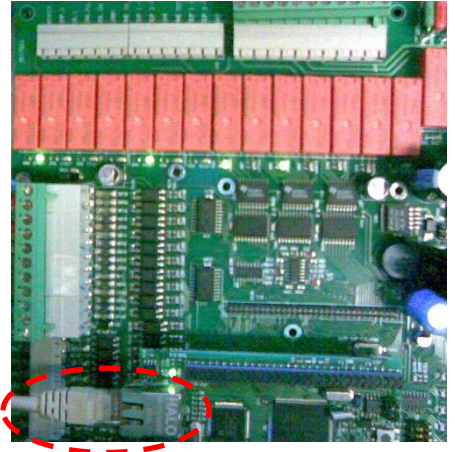

Figure 2 CTS6000 PCB with network port

Open a browser, e.g. Internet Explorer, and enter the control unit's IP address in the address field. Unless otherwise stated, the address is "10.1.10.240". The computer will begin to retrieve data from the control unit. A dialogue box with three fields will then open, see Figure 3.

| <b>\$</b> |                             |
|-----------|-----------------------------|
|           | Enter Username and Password |
| IP PORT   | Username<br>Password        |
| Quit      | ОК                          |

#### Figure 3 Log-in window

It is possible to log in on various levels. Enter the control unit's IP address in the uppermost left field. Enter the username and password and click OK to log in. A logging-in dialogue box will then appear. The "Port" field is used if several units have the same IP address.

### Daily operation

#### Weekly program and yearly program

The unit can run automatically by means of weekly and yearly programs. "Week program" is located under Program  $\rightarrow$  Week program.

The periods in which the unit is to operate can be selected in the dialogue box. There are various operating modes, depending on unit specifications, see Figure 4.

Click a program event to change the data it contains. To create a new event, select a day and then click "New program" and remove the tick beside "Stop unit". Note that times must be ordered chronologically. After changing an event, click "Update". Once all week program settings have been made, click "OK".

| 🛿 Week program                                                                                                    |                                                                                   |
|----------------------------------------------------------------------------------------------------|-----------------------------------------------------------------------------------|
| Available programs                                                                                                    |                                                                                   |
| Monday 07:00 Step3 20.0°C<br>Monday 17:00 Off<br>Tuesday 07:00 Step3 20.0°C<br>Tuesday 17:00 Off<br>Wednesday 07:00 Step3 20.0°C<br>Wednesday 17:00 Off<br>Thursday 07:00 Step3 20.0°C<br>Thursday 17:00 Off<br>Friday 07:00 Step3 20.0°C<br>Friday 17:00 Off | Monday<br>Tuesday<br>Wednesday<br>Thursday<br>Friday<br>Saturday<br>Sunday<br>All |
|                                                                                                    | DELETE PROGRAM                                                                    |
| Switch the system off Fans Only z                                                                                                    | -point 0 - *C<br>Time 0 - 0 -                                                     |
| Copy program from: Monday  Close Close                                                                                                    | to Monday V                                                                       |

Figure 4 Week program

"Year program" is located under Program  $\rightarrow$  Year program. Program events which override the usual weekly program can be entered here. Public holidays at Christmas and New Year, for example, see Figure 5.

| 율) Year program                        |                            |                           |                           |                          |                          | -                         | . [                      |                          |
|----------------------------------------|----------------------------|---------------------------|---------------------------|--------------------------|--------------------------|---------------------------|--------------------------|--------------------------|
| Available programs                     |                            |                           |                           |                          |                          |                           |                          |                          |
|                                        | -                          | m                         | Oct                       | obe                      | er 20                    | 108<br>1                  |                          | •                        |
|                                        | 40<br>41<br>42<br>43<br>44 | 29<br>6<br>13<br>20<br>27 | 30<br>7<br>14<br>21<br>28 | 1<br>8<br>15<br>22<br>29 | 2<br>9<br>16<br>23<br>30 | 3<br>10<br>17<br>24<br>31 | 4<br>11<br>18<br>25<br>1 | 5<br>12<br>19<br>26<br>2 |
|                                        |                            | D                         | lele                      | te                       |                          | ]                         |                          |                          |
| Switch the system off                  |                            |                           |                           |                          |                          | _                         |                          |                          |
| VAV                                    | %                          |                           |                           |                          |                          |                           |                          |                          |
| Recirculation                          |                            |                           |                           |                          |                          |                           |                          |                          |
| Fan speed LOW 💌                        |                            |                           |                           |                          |                          |                           |                          |                          |
| Inlet temperature 19 -<br>Time 7 - 0 - |                            |                           |                           |                          |                          |                           |                          |                          |
| Yearly recurrence                      |                            |                           |                           |                          |                          |                           |                          |                          |
| Write entry                            |                            |                           |                           |                          |                          |                           |                          |                          |
| C                                      | lose                       |                           |                           |                          |                          | Oł                        | <                        |                          |

Figure 5 Year program

## Room temperature

The setpoint can be manually offset in relation to the week program under "Room temperature". To offset the setpoint, click the arrow left or arrow right button beside "Desired temperature". Then click "Set temperature". After a moment, "Required temperature" will change. Only valid if Netavent units are used.

| 4. CTS6000   | JFrame   |        |                      |             |              |                  |           |       |
|--------------|----------|--------|----------------------|-------------|--------------|------------------|-----------|-------|
| System confi | guration | System | setup Communica      | tion Progra | m Properties | Operational data | Functions | About |
| PI-Diagram   | Trend gr | aphs   | Historical graphs    | Event log   | Week program | Room tempera     | ature     |       |
|              |          | Teknik | indkoeb              |             |              |                  |           |       |
|              |          |        | Current temperat     | ure         |              |                  |           |       |
|              |          |        | 22.6°C               |             |              |                  |           |       |
|              |          |        |                      |             |              |                  |           |       |
|              |          |        | Desired temperat     | ture        |              |                  |           |       |
|              | •        |        | 20.3°C               |             | •            |                  |           |       |
|              |          |        |                      |             |              |                  |           |       |
|              |          | Dan    | oper position 100 s  | 6           |              |                  |           |       |
|              |          | Z-)    | point shifting 0.0*0 |             |              |                  |           |       |
|              |          |        | Gattomp              |             | 1            |                  |           |       |
|              |          |        | Settemp              | ar sarra ei |              |                  |           |       |
|              |          |        |                      |             |              |                  |           |       |

Figure 6 Room temperature

## Alarm management

The number of alarms in the event log is indicated below the PI diagram, if greater than 0. The "Event log" menu option allows alarms with "ID" to be displayed, reset and deleted, see Figure 7.

| SCTS6000 JFrame      | 1100 M        | _                    | _        |            |                  | _             | _        |
|----------------------|---------------|----------------------|----------|------------|------------------|---------------|----------|
| System configuration | System setup  | Communication        | Program  | Properties | Operational data | Functions     | About    |
| PI-Diagram Histo     | rical graphs  | System configuration | on Event | log        |                  |               |          |
| Event list           |               |                      |          |            |                  |               |          |
| 2014-01-14: 08:1     | 0 (ID = 90) 1 | The system has       | been sta | rted       |                  |               | <b>^</b> |
| 2014-01-13: 23:5     |               |                      |          |            |                  |               | =        |
| 2014-01-13: 15:5     |               |                      |          |            |                  |               |          |
| 2014-01-13: 15:5     |               |                      |          |            |                  |               |          |
| 2014-01-13: 15:2     |               |                      |          |            |                  |               |          |
| 2014-01-13: 15:0     |               |                      |          |            |                  |               |          |
| 2014-01-13: 06:0     |               |                      |          |            |                  |               |          |
| 2014-01-12: 04:1     |               |                      |          |            |                  |               |          |
| 2014-01-12: 04:1     |               |                      |          |            |                  |               |          |
| 2014-01-11: 03:4     |               |                      |          |            |                  |               |          |
| 2014-01-11: 03:4     | 3 (ID = 90) 7 | The system has       | been sta | rted       |                  |               | -        |
| DELETE ALL           | Delete        |                      |          |            | Mar              | k as action f | taken    |
|                      |               |                      |          |            |                  |               |          |
|                      |               |                      |          |            | [                | OK            |          |

Figure 7 Event log

"Event log" is located under Operating data  $\rightarrow$  Event log.

Alarms which have not yet been reset are indicated with an "(!)" after them. To reset an alarm, click on it using the mouse and then click the "Mark as action taken" button. If several alarms have been activated, repeat the procedure for each of them.

Once all the alarms have been reset, click "OK". If "OK" is clicked, but not "DELETE ALL" or "DELETE", the alarms will remain on the list. See Description of alarms.

## Historical graphs

"Historical graphs" is located under Operating data  $\rightarrow$  Historical graphs.

Diagrams showing how system components have reacted in the past are available under "Historical graphs", see Figure 8. The length of the period displayed can be changed by adjusting logging interval.

A log interval of between 5 and 600 seconds can be selected. The history log is cleared whenever log interval is changed.

The sensors or components for which curves are required can be selected on the right-hand side of the window. See list of sensors and components.

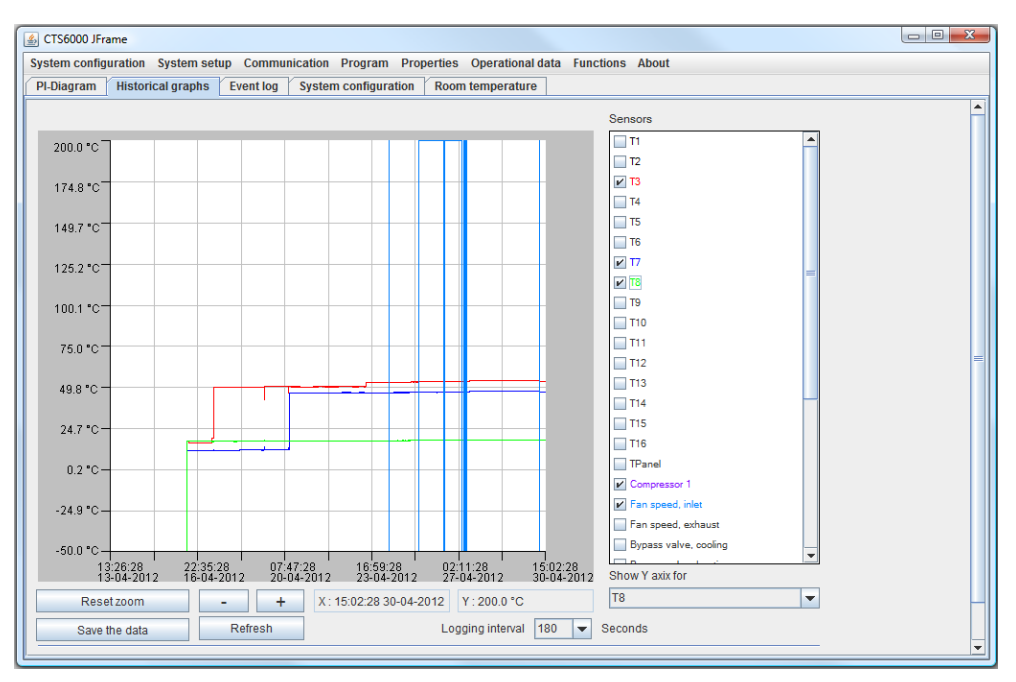

Figure 8 Historical graph

Using the window:

To zoom in, use the left-hand mouse button to drag a rectangle downwards from left to right, or use the "+" button.

To zoom out, use the left-hand mouse button to drag a rectangle upwards from right to left, or use the "-" button.

Reset zoom using the "Reset zoom" button.

The value of a sensor or component can be read off the graph by positioning the mouse at the required point on the curve. The value will then be displayed below the graph after "Y: ". If several different sensors and components have been selected, the Y-axis that suits the required curve can be selected in the drop-down box bottom right.

The curves are updated with the "Refresh" button.

To save the log file, click the "Save the data" button in the bottom left-hand corner and then select the file location for the EXCEL file.

## Trend graphs

"Trend graphs" are located under Operating data  $\rightarrow$  Trend graphs.

Trend graphs are used to monitor current status and data for the previous 15 minutes. The period to be shown in the graph is selected using the two fields beside "Sample Range (min)", see Figure 9. The sensors or components for which curves are required can be selected on the right-hand side of the window. See list of sensors and components.

Using the window:

Click "Start" to create the graph.

To zoom in, use the left-hand mouse button to drag a rectangle downwards from left to right, or use the "+" button.

Move the image by dragging it with the right-hand mouse button.

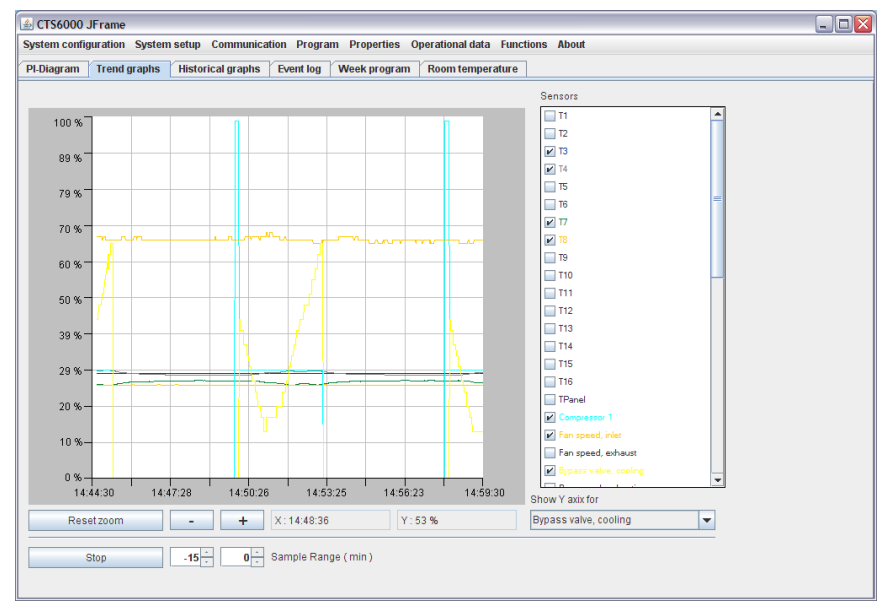

Figure 9 Trend graph

To zoom out, use the left-hand mouse button to drag a rectangle upwards from right to left, or use the "-" button. Reset zoom using the "Reset zoom" button.

The value of a sensor or component can be read off the graph by positioning the mouse at the required point on the curve. The value will then be displayed below the graph after "Y: ". If several different sensors and components have been selected, the Y-axis that suits the required curve can be selected in the drop-down box bottom right.

## About the program

About the program  $\rightarrow$  About the program contains information on the software versions used by the control unit. Program and Java versions are indicated. Your current log-in level is also indicated.

## Restarting the system

The entire ventilation system can be restarted under Functions  $\rightarrow$  Restart system. If you restart the system, you will be logged out and the unit will restart.

## Logging out

You can log out of the program under Functions  $\rightarrow$  Log out of system. Before logging out, check that the controls have been set to "Automatic operation".

## CTS6000 WebControl settings

## System information

"System information" is located under System configuration  $\rightarrow$  System information. The name of the ventilation unit can be entered here.

## Password

You can change your log-in password under Functions  $\rightarrow$  Password. See Log-in information.

## Rights

The functions which are to be accessible to users at lower log-in levels can be selected under Functions  $\rightarrow$  Permissions, see Figure 10.

To add or remove functions, highlight the function concerned and then use the arrow buttons in the centre of the window to move the function from the one list to the other.

Remember to click "OK" before exiting.

| Wallable functions Functions available to uz<br>System configuration Historical graphs<br>Universal ports<br>VLT configuration VLTR units<br>System information<br>Component priority<br>Pressure limits<br>Regulation<br>Filter guard<br>Extended operation<br>Filter guard                                                                                                    | er |
|----------------------------------------------------------------------------------------------------|----|
| System configuration Universal ports Universal ports Universal ports Universal ports Universal ports Universal ports Universal ports Universal ports Universal ports Universal ports Universal ports Universal ports Universal Universal Uni |    |
| Sensor offsets<br>General regulation setup<br>Room temperature weight<br>VLT Parameters<br>Pre cooling unit                                                                                                    |    |

Figure 10 Permissions

## Tabs

The tabs which are to be accessible to users at current and lower log-in levels can be selected under Functions  $\rightarrow$  Tabs, se Figure 11.

To add or remove tabs, highlight the tab concerned and then use the arrow buttons in the centre of the window to move the tab from the one list to the other. Tab order can be changed using the arrow buttons on the right-hand side of the window.

Remember to click "OK" before exiting.

| 🗐 Tabs                                                                                                    | Tab settings for | User 💌                                                                      | _ = 🛛 |
|----------------------------------------------------------------------------------------------------|------------------|-----------------------------------------------------------------------------|-------|
| Available functions<br>System configuration<br>Universal ports<br>VLT configuration<br>NETR units<br>System information<br>Component priority<br>Pressure limits<br>Regulation<br>Filter guard<br>Fan configuration<br>Sensor offsets<br>General regulation setup<br>Room temperature weight<br>VLT Parameters<br>Pre cooling unit |                  | Functions available on tabs<br>PI-Diagram<br>Historical graphs<br>Event log |       |
|                                                                                                    |                  | Close                                                                       | ОК    |

Figure 11 Tabs

### Backing up system settings

After making changes to the Week program or other settings, it is advisable to take a backup of the new settings. This can be done by selecting Functions  $\rightarrow$  Backup and restore, see Figure 12. To save the current settings, click "Save system configuration". A new dialogue box will then appear, allowing you to specify a file name and location.

To retrieve previously saved settings, click "Load system configuration" and select the required file. The system settings selected will then be restored. After retrieving stored settings, close the browser window completely before logging in again.

| Load system configuration |       |
|---------------------------|-------|
| Save system configuration |       |
|                           | Close |

Figure 12 System settings

## **Restoring factory settings**

The factory settings with which the unit was originally supplied can be restored under System configuration  $\rightarrow$  Reset to factory defaults, see Figure 13.

To reset to the factory settings, tick the box beside "Acknowledge resetting to factory defaults" and then click the "Save" button in the lower right-hand corner. The program will log out. Restart the browser and log in again using the original username and password.

| 🗟 Reset to factory defaults                                                               |  |  |  |  |  |
|-------------------------------------------------------------------------------------------|--|--|--|--|--|
| Warning !!                                                                                |  |  |  |  |  |
| During a reset to factory defaults you will be logged out, the system will be stopped and |  |  |  |  |  |
| all parameters will be reset. Are you sure you want to do this?                           |  |  |  |  |  |
| Acknowledge resetting to factory defaults                                                 |  |  |  |  |  |
| Save the current configuration as factory defaults                                        |  |  |  |  |  |
| Reset to factory defaults                                                                 |  |  |  |  |  |
| Close Save                                                                                |  |  |  |  |  |

Figure 13 Reset to factory defaults

#### Updating software

We have a need to use temporary IFW software to upgrade the new Soft Ware 1.0092.

As new functions and features have been added the FW size was increased and the timer value area must be increased. In the FW earlier than 1.0081 the temporary IFW software, that allows upgrading with large images, must be installed.

Soft Ware upgrading can be performed only if the system is OFF.

First time you upgrade the Soft Ware you must use the version "1.0094R.bin" in order to get all settings defined in the new functions.(version 1.0094.bin will keep the old settings)

System settings are reset when software is updated. The system settings must be saved before updating software in order to be able to reinstall the settings after the SW upgrade.

It is recommended to reinstall the settings two times in order to get all information installed including "System information".

#### IMPORTANT: Do not POWER OFF the system during the Upgrade process. !!!!!

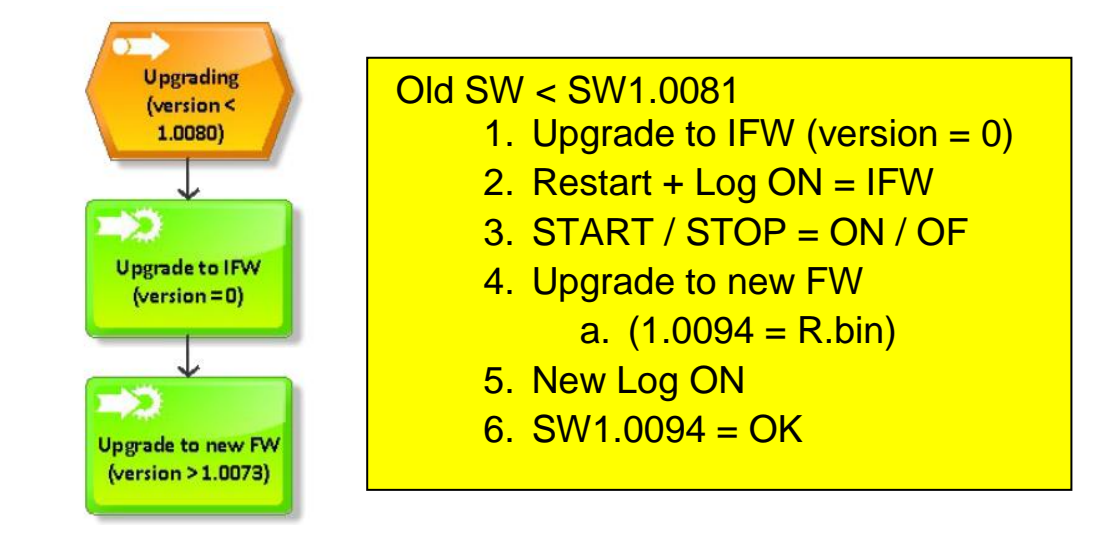

The whole IFW upgrade process requires these steps:

System software can be updated under Functions  $\rightarrow$  Firmware update, see Figure 14.

After updating software, it is not possible to log in again for approx. 5 minutes.

| 🖆 Firmware update                                                                                                    | Z                                                                                                    |  |  |  |  |
|----------------------------------------------------------------------------------------------------|----------------------------------------------------------------------------------------------------|--|--|--|--|
| WARNING, read carefully                                                                                                    |                                                                                                    |  |  |  |  |
| Once you have chosen a valid firmware file and pres<br>data will be transmitted to the system. Once all data h<br>system, you will be logged out, the firmware will be u | sed the "Update the system", the firmware<br>as been transmitted and verified by the<br>updated and the system will be restarted. |  |  |  |  |
| I have read and have understood what happens during the updating.                                                                                                    |                                                                                                    |  |  |  |  |
| File containing valid firmware                                                                                                    |                                                                                                    |  |  |  |  |
|                                                                                                    | Update the system                                                                                                    |  |  |  |  |
|                                                                                                    | Close                                                                                                    |  |  |  |  |

Figure 14 Firmware update

## System configuration

The functions described in this section concern system components. Changes should therefore be made with care. If changes are to be made in any of the functions described, the system must first be stopped. The operator should also have direct physical access to the unit.

This manual simply introduces the functions. For more detailed information, see "Installer's Guide CTS6000 WebControl".

## PI diagram

The PI diagram provides a visual overview of ventilation unit components and their current status, see Figure 15. The "ON / OFF" button is bottom center. This button is used to start or stop the unit while it is running automatically in accordance with the week or year program.

When the unit is stopped, the button is called "ON" while it is called "OFF" when the unit is in operation.

A "Change to manual set points" button is located on the right-hand side of the window. If the button is clicked, the text changes to "Change to automatic operation" and all set points can be overridden manually.

A "Change to service mode" button is located on the left-hand side of the window. If the button is clicked, all components can be manually overridden. This function is only available at administrator level and should only be used in conjunction with commissioning and run-in.

An "Update configuration" button is located in the upper left corner of the PI diagram. If the button is clicked all data will be updated in the PI diagram (data only defined in the user panel).

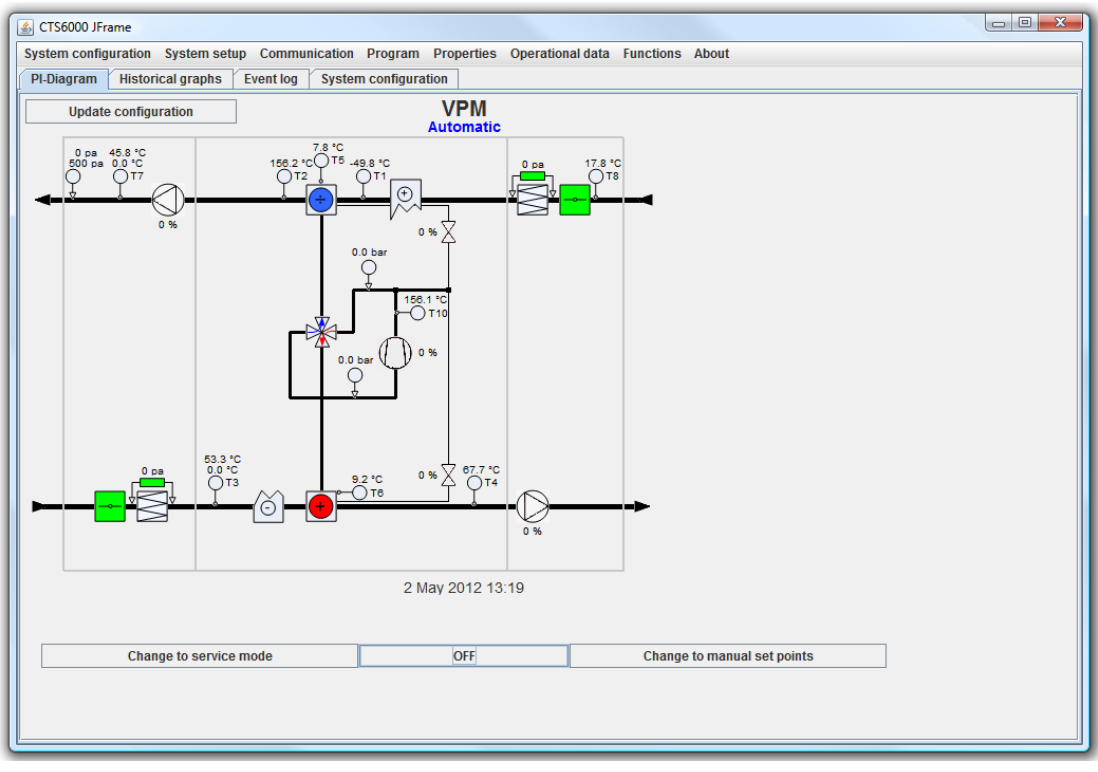

#### Figure 15 PI diagram

The operator should always have direct physical access to the unit when changes are made. Note that alarms are deactivated during "SERVICE MODE". To return to automatic operation, click the same button, which is now called " Change to automatic operation ".

## System configuration

"System configuration" is used to select basic ventilation unit components.

"System configuration" is located under System configuration  $\rightarrow$  System configuration, see Figure 16.

| 🛃 CTS6000 JFrame                      |                                                                | x |
|---------------------------------------|----------------------------------------------------------------|---|
| System configuration System setup Com | nunication Program Properties Operational data Functions About |   |
| PI-Diagram Historical graphs System   | configuration Event log                                        | _ |
| System Configuration                  | VPM 💌                                                          | - |
| Heating element                       | Water 🗸                                                        |   |
| Pre cooling unit                      |                                                                |   |
| Temperature of water returned         | 40 - °C                                                        |   |
| T14 on return water                   |                                                                |   |
| Heatpipe                              | Standard 👻                                                     |   |
| Compressor 1 type                     | Controlled by VLT                                              |   |
| T10 compressor temperature 1          |                                                                |   |
| Compressor 2                          | T11 compressor temperature 2                                   |   |
| Compressor 3                          | T12 compressor temperature 3                                   |   |
| Pressure transmitters on compressors  |                                                                |   |
| CO2 Compressor                        |                                                                |   |
| 24Volt DC control                     | V                                                              |   |
| Cooling unit                          |                                                                |   |
| Damper unit with recirculation        | V                                                              |   |
| Dehumidification                      | V                                                              |   |
| Forced recirculation if needed        |                                                                |   |
| Min running time                      | 15 - Minutes                                                   |   |
| Off time between two Dehumidification | 20 - Minutes                                                   |   |
| Fan type                              | VAV                                                            |   |
| VAV pressure transmitters on          | Inlet 💌                                                        | H |
|                                       | 0 Volt 10 Volt                                                 |   |
|                                       | Inlet 0 + Pa 0 + Pa                                            | - |
|                                       |                                                                | _ |

Figure 16 System configuration

#### **General regulation parameters**

Regulation parameters for the system can be set under "Regulation". "Regulation" is located under System setup  $\rightarrow$  Regulation.

## Regulation

The way, in which temperature control is to be regulated is set under "Regulation", see Figure 17. Z-point switch Summer/win, Z-point offsets, inlet temperature limits, etc. are set here. "Regulation" is located under System setup  $\rightarrow$  Regulation.

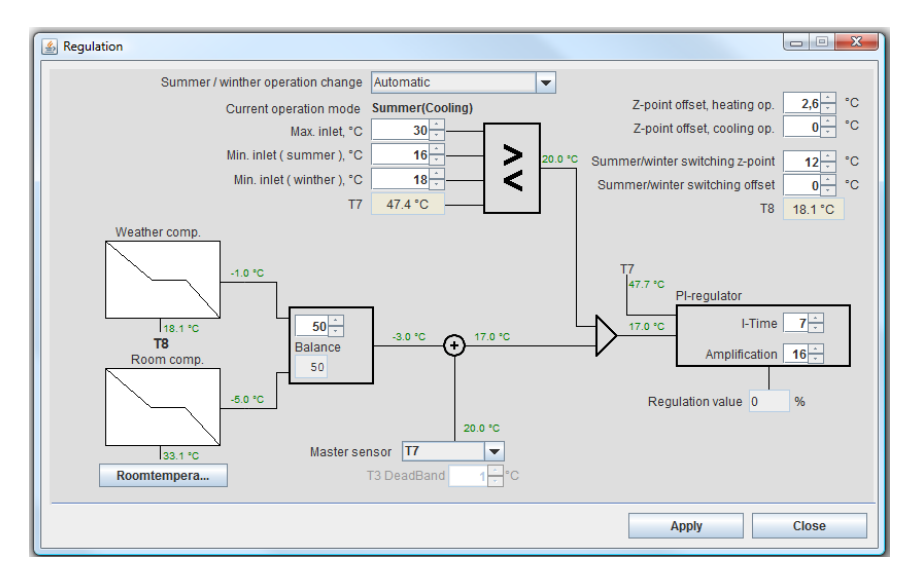

Figure 17 Regulation

## Filter monitor

The filters located in the fresh air intake and exhaust ducts gradually become dirty. This can be recorded in several ways. "Filter guard" is located under System setup  $\rightarrow$  Filter guard.

## **Component priority**

If the unit is equipped with an after-heating coil, it may be beneficial to utilize the coil before activating the heat pump in situations where heating is required. The order can be changed under "Component priority". "Component priority" is located under System configuration  $\rightarrow$  Component priority.

## Fan settings

Fan operation is set under "Fan configuration", see Figure 18. "Fan configuration" is located under System setup  $\rightarrow$  Fan configuration.

| 🕌 Fan configuration           |         |                        |          |
|-------------------------------|---------|------------------------|----------|
| Lowspeed at low outdoor tempe | erature | •                      |          |
| Temp for low spee             | d shit  | t p 🕺 °C               |          |
| Stop fan at Iow pressu        | re faul | t 🗹                    |          |
| Free energy o                 | ooling  |                        |          |
| Start at outdoor tempe        | erature | e 25 - °C              |          |
| Stop at indoor pempe          | erature | e 18 - °C              | /        |
| Inlet/Exhaust compen          | satior  | ı 🗆                    |          |
| VAV Integration               | n time  | e 4 Seconds            | /        |
| Disabled FAN in Defr          | osting  | 9 🔲                    |          |
| Channel pressure, inlet 500   | PA      | Channel pressure       | 500 - PA |
| Inlet min 0                   | %       | Exhaust min            | 0 🔆 %    |
| Inlet max 0                   | %       | Exhaust max            | 0 %      |
| VLT Inlet Threshold 1         | %       | VLT Outlet Threshold 1 | %        |
| VLT Inlet Threshold 2         | %       | VLT Outlet Threshold 2 | %        |
| VLT Inlet Threshold 3         | %       | VLT Outlet Threshold 3 | 0 %      |
| VLT Inlet Threshold 4 0       | %       | VLT Outlet Threshold 4 | 0 × %    |
|                               |         | Close                  | ОК       |

Figure 18 Fan configuration

## **Pressure limits**

Parameters relating to the prevention function for high and low pressure heat pump errors are set under System configuration  $\rightarrow$  Pressure limits.

## Sensor offsets

Temperature Sensors connected to the system can be individually adjusted under "Sensor offsets". "Sensor offsets" is located under System setup  $\rightarrow$  Sensor offsets.

## VLT settings

The way in which CTS6000 is to control any frequency converters connected to the system is set under "VLT configuration". Speed can be controlled either by an analogue connection with a 0-10V signal or via an RS485 bus connection (applies only to Danfoss VLT frequency converters). "VLT configuration" is located under System configuration  $\rightarrow$  VLT configuration.

## VLT parameters

If the frequency converters connected to the system are controlled via an RS485 bus connection, it is possible to view and alter their parameters.

"VLT parameters" is located under System setup  $\rightarrow$  VLT parameters.

### NETR unit settings

The ventilation unit can communicate with room temperature controllers via Netavent. These are added under System configuration  $\rightarrow$  NETR units.

### Programming

If there are special requirements for ventilation unit operation, these can be set under "Programming", see Figure 19. The unit can be programmed by creating a series of logical commands capable of activating free outputs on the PCB itself. Signals can thus be given via either digital or analogue outputs.

The user program must be written in such a way, that only one condition is fulfilled at a time. "Programming" is located under Functions  $\rightarrow$  Programming.

| Programming                                | Programming                                                                 |
|--------------------------------------------|-----------------------------------------------------------------------------|
| Available rules                            | Available rules                                                             |
| T8 > 5.0 and T8 < 10.0 Set Analog 5 = 6.5  | T8 > 10.0 and T8 < 15.0 Set Analog 5 = 5.5                                  |
| T8 < 5.0 Set Analog 5 = 7.5                | T8 > 5.0 and T8 < 10.0 Set Analog 5 = 6.5                                   |
| T8 > 10.0 and T8 < 15.0 Set Analog 5 = 5.5 | T8 < 5.0 Set Analog 5 = 7.5                                                 |
|                                            |                                                                             |
|                                            |                                                                             |
| Condition A                                | Condition A                                                                 |
|                                            | T8 > 10.0 •                                                                 |
| Condition B and V                          | Condition B and 🔻                                                           |
| T1 V = V T1 V                              | ▼                                                                           |
| Set                                        | Set                                                                         |
| Digital 5 💌 = Low 📩 in 🛛 🗁 Off 💌           | Analog 5 $\checkmark$ = 5,5 $\checkmark$ in 0 $\checkmark$ Off $\checkmark$ |
| Delete Save Degree hysteresis 0,5 +        | Delete Update Degree hysteresis 0.5                                         |
| Close OK                                   | Close OK                                                                    |

#### Figure 19 Programming

Logical commands can be changed by marking the command, change the command, press "UPDATE" and OK.

#### Universal ports

Analog Input signal are to be connected in terminal "C" in the diagram. Analog IN: 1, 2, 3, 4, 5 & 6 Terminal: C1, C2, C3, C4, C5 & C6.

Analog Output signals are to be connected in Terminal "J" in the diagram. Analog out 3, Pin J9 & J10; Analog out 5, Pin J7 & J8.

Digital Output signals are to be connected in Terminal "I" in the diagram. Digital out 5, Pin I7 & 8 Digital out 6, Pin I5 & 6 Digital out 7, Pin I3 & 4 Digital out 8, Pin I1 & 2

Relay Output signals are to be connected in Terminal "F" in the diagram. Relay out AUX1, Pin F12; Relay out AUX2, Pin F1

## Pre-cooling coil

If the system contains a pre-cooling coil, its settings can be defined under System setup  $\rightarrow$  Precooling unit. It is possible to set the regulator and select a setpoint for T1. It is also possible to view cooling unit output.

#### Network settings

### Network configuration

The ventilation unit can be monitored from a PC connected directly to the unit via a crossover patch cable. The unit can also be connected to the building's internal network or can be provided with its own separate Internet connection.

In cases where the unit is to be connected to a PC directly, no additional settings to those described under "Quick startup " are required.

If the unit is to be connected to the building's internal network, the following information must be obtained from the building's IT administrator: the IP address, net mask and standard gateway to be used. This data should then be entered in the Network configuration dialogue box, see Figure 20. If the control unit is to be equipped with its own Internet connection, similar data must be obtained and entered.

| 🕌 Network configuration |                |
|-------------------------|----------------|
| IP address              | 192.168.6.64   |
| Netmask                 | 255.255.255.0  |
| Default gateway         | 192.168.6.1    |
| HTTP server port        | 80 -           |
| Communication port      | 8.722 -        |
| Outside IP address      | 80.163.242.170 |
| Communication timeout   | 1.800 -        |
| Keep alive timeout      | 300 -          |
|                         |                |
|                         | Close Ok       |
|                         |                |

Figure 20 Network configuration

"Network configuration" is located under Communication  $\rightarrow$  Network configuration. When changes are made under "Network configuration", the program logs out and it is necessary to log in again with the new data.

## **RS232** configuration

Not implemented as yet.

## **RS485** configuration

RS485 configuration provides an overview of the intended use of the three RS485 ports.

| S-485 configuration                                          |            |
|--------------------------------------------------------------|------------|
| Available RS485 ports                                        |            |
| Port 2 Netavent units 19200 8N1<br>Port 3 VLTS 9600 8E1      |            |
| Connected equipment<br>Bits per second<br>Parity<br>Databits | None       |
| Stopbits                                                     | 0 - Update |
|                                                              | Close OK   |

Figure 21 RS485 configuration

## Email alarm settings

The control unit can be set up to send emails when various levels of alarms and events occur.

The SMTP server's IP address must be entered in the "SMTP server" field. The sender email address can then be freely defined.

Up to five recipient addresses can be entered for alarms of varying level. Level 0 is all alarms, warnings and events. Level 1 is alarms and warnings. Level 2 is alarms only.

| 🕌 E-mail alarm setup                  |                  |
|---------------------------------------|------------------|
| SMTP server                           | 0.0.0.0          |
| Sender e-mail address                 | CTS6000@nilan.dk |
| SMTP username                         |                  |
| SMTP password                         |                  |
| · · · · · · · · · · · · · · · · · · · | Level            |
| Alarm email 1                         |                  |
| Alarm email 2                         |                  |
| Alarm email 3                         |                  |
| Alarm email 4                         | 0 -              |
| Alarm email 5                         |                  |
|                                       | Close OK         |

Figure 22 E-mail alarm settings

# **Description of alarms**

| Alarm name          | Description                                   | Remedy                           |
|---------------------|-----------------------------------------------|----------------------------------|
| Door open           | Door to fans is open. Ventilation unit        | Close door and reset alarm.      |
| ID 32 Level - 4     | stops in order to prevent personal injury.    |                                  |
| Fire alarm          | The unit is equipped with two fire            | Reset fire thermostats in unit   |
|                     | thermostats: one in the inlet duct, the       | and reset alarm.                 |
|                     | other in the exhaust duct. If temperature     |                                  |
|                     | becomes excessive, the thermostats are        |                                  |
| ID 33 Level - 4     | activated.                                    |                                  |
| Smoke alarm         | Smoke detectors can be fitted in the          | Check smoke detector and         |
|                     | sonsod smoko                                  | leset alann.                     |
| Thermal relay       | Motor protector has cut out: Klivon in        | Reset motor protector or         |
| Thomai rolay        | compressor motor or fan motor has cut         | remedy error in frequency        |
|                     | out: or error has occurred in frequency       | converter and reset alarm.       |
| ID 34 Level - 4     | converter.                                    |                                  |
| High pressure       | A high pressure alarm can be activated        | Reset alarm. If the alarm        |
| alarm               | if there is insufficient air flow through the | repeatedly occurs for no         |
|                     | unit. This may be caused by blocked           | apparent reason, call service.   |
|                     | filters, loose V-belts or dampers which       |                                  |
| ID 2 Level - 4      | have not opened.                              |                                  |
| Low pressure        | Low pressure alarm 1 can be activated if      | The controls stop the            |
| alarm 1             | there is insufficient air flow through the    | compressor itself until the      |
|                     | unit. This may be caused by blocked           | pressure switch is reset. Max. 5 |
|                     | filters, loose V-belts or dampers which       | times an hour, however.          |
| ID 3 – 6 Level - 2  | have not opened.                              |                                  |
| Condenser nign      | Upper limit(2) for cooling circuit pressure   | Reset alarm. If the alarm        |
| pressure            | set under Pressure minits has been            | apparent reason call convice     |
|                     | by insufficient air flow through the unit     | apparent reason, can service.    |
|                     | This may be caused by blocked filters         |                                  |
|                     | loose V-belts or dampers which have           |                                  |
| ID 8 – 11 Level - 4 | not opened.                                   |                                  |
| Evaporator low      | Lower limit(2) for cooling circuit            | The controls stop the            |
| pressure 1          | pressure, which is set under "Pressure        | compressor until pressure is     |
|                     | limits", has been exceeded. The alarm         | regained. Max. 5 times an hour,  |
|                     | can be activated by insufficient air flow     | however.                         |
|                     | through the unit. This may be caused by       |                                  |
|                     | blocked filters, loose V-belts or dampers     |                                  |
| ID 9 – 12 Level - 3 | which have not opened.                        |                                  |
| Evaporator low      | Evaporator low pressure 2 is activated if     | Reset alarm. If the alarm        |
| pressure 2          | Evaporator low pressure 1 has been            | repeatedly occurs for no         |
| ID 10-13 Level - 4  | Condensor temperature (TE) setting            | apparent reason, call service.   |
| Condenser           | Condenser temperature (15) setting            | Reset alarm. If the alarm        |
| overnealed          | alarm can be activated by insufficient air    | apparent reason call service     |
|                     | flow through the unit. This may be            | apparent reason, can service.    |
|                     | caused by blocked filters, loose V-belts      |                                  |
| ID 20 Level - 4     | or dampers which have not opened.             |                                  |
| Evaporator too cold | Evaporator temperature (T6) setting           | Reset alarm. If the alarm        |
|                     | under "Pressure limits" too low. The          | repeatedly occurs for no         |
|                     | alarm can be activated by insufficient air    | apparent reason, call service.   |
|                     | flow through the unit. This may be            |                                  |
|                     | caused by blocked filters, loose V-belts      |                                  |
| ID 21 Level - 4     | or dampers which have not opened.             |                                  |

| Alarm name                                                                        | Description                                                                                                    | Remedy                                                                                                    |
|-----------------------------------------------------------------------------------|----------------------------------------------------------------------------------------------------|----------------------------------------------------------------------------------------------------|
| Timeout for<br>prevention function                                                | The prevention function for high or low<br>pressure alarms has run for more than<br>20 minutes but pressure is still outside<br>the limits. This may be caused by<br>blocked filters, loose V-belts or dampers | Reset alarm. If the alarm repeatedly occurs for no apparent reason, call service.                              |
| ID 42-43 Level - 4                                                                | which have not opened.                                                                                                    |                                                                                                    |
| Frost alarm                                                                       | Temperature of hydraulic after-heating coil too low.                                                                                                    | The controls open the water<br>valve and start the pump to<br>keep the heating coil free of ice.               |
| Fatal frost alarm                                                                 | Temperature of hydraulic after-heating                                                                                                    | The unit is stopped. Check the                                                                                 |
| ID 29-39 Level - 4                                                                | coil remains too low despite prevention attempts.                                                                                                    | after-heating coil.                                                                                            |
| Flow alarm                                                                        | Insufficient air flow across electric after-<br>heating coil for coil to cut in. This may<br>be caused by blocked filters, loose V-<br>belts or dampers which have not                                         | Reset alarm. If the alarm repeatedly occurs for no apparent reason, call service.                              |
| Compressor starts<br>ID 40 Level - 2                                              | A compressor has started 12 times within one hour.                                                                                                    | Set compressor minimum off time to at least 5 minutes and reset the alarm.                                     |
| VLT compressor<br>starts<br>ID 41 Level - 2                                       | A VLT compressor has started 11 times within one hour.                                                                                                    | Set compressor minimum off<br>time to at least 6 minutes and<br>reset the alarm.                               |
| Pressure pipe<br>temperature<br>T10/11/12/13<br>ID 50 - 51 - 52 - 53<br>Level - 2 | Pressure pipe temperature on compressor 1/2/3/4 has exceeded 125°C.                                                                                                    | The controls stop the compressor and do not allow it to restart before the temperature has dropped below 50°C. |
| Pressure pipe<br>temperature<br>ID 54 Level - 4                                   | Compressor is overheated. Alarm is<br>activated if T11, T12, T13 (ID 51-53)<br>happen 5 times during 24 hours.                                                                                                 | The unit stops. Reset alarm. If the alarm repeatedly occurs, call service.                                     |
| VLT x has not<br>responded to the 5<br>latest requests<br>ID 111 Level - 4        | A communication error has occurred between the control unit and the VLTs.                                                                                                    | The unit stops. Reset alarm. If the alarm repeatedly occurs, call service.                                     |
| Netavent unit x has<br>not responded to<br>the last 5 requests                    | A communication error has occurred between the control unit and the Netavents.                                                                                                    | Reset alarm. If the alarm repeatedly occurs, call service.                                                     |
| T3 is set as the controlling sensor                                               | If a Netavent unit has been selected as<br>the controlling sensor, but<br>communication with the unit concerned<br>cannot be established, the control unit<br>switches instead to T3 (exhaust<br>temperature)  | Reset alarm.                                                                                                   |
| Defrost alarm                                                                     | Defrost signal within the first 15 minutes                                                                                                    | Compressor-Stop for appliance                                                                                  |
| ID 25 Level - 3<br>ID 26 Level - 4                                                | after power up, or defrosting not finished<br>within 2 hours in spite of defrosting<br>attempts.                                                                                                    | with heater = heater ON<br>System – Stop for appliance<br>with no heater.                                      |
| Filter Alarm                                                                      | Filter time out – 90davs                                                                                                    | Clean filter and reset Alarm                                                                                   |
| ID 31–38 Level - 2                                                                |                                                                                                    |                                                                                                    |
| Alarm time / date                                                                 | Wrong time or date                                                                                                    | Set date and time                                                                                              |
| ID120-121Level - 4                                                                |                                                                                                    |                                                                                                    |

Subject to alteration without notice.

User's Guide for CTS6000 WebControl

| 24 Volt E | DC supply | 24<br>trans | Volt<br>mitter | DC<br>s is m | supply<br>nissing. | for | pressure | Check 2<br>reset Ala | 4 Volt<br>rm | DC s   | upply | and   |
|-----------|-----------|-------------|----------------|--------------|--------------------|-----|----------|----------------------|--------------|--------|-------|-------|
| ID 123    | Level - 4 |             |                |              |                    |     |          |                      |              |        |       |       |
| LON       |           | No si       | gnal f         | rom L        | .ON = ID1          | 113 |          | Check LO             | DN con       | nectio | on.   |       |
| commun    | ication   |             |                |              |                    |     |          | Change               | LON          | card   | to    | right |
| ID 113    | Level - 4 | Wron        | ng LOI         | N vers       | sion = ID1         | 114 |          | version.             |              |        |       | -     |
| ID 114    | Level - 2 |             |                |              |                    |     |          |                      |              |        |       |       |

## Username and password for CTS6000

| Level: | Username: | Password: |  |  |  |
|--------|-----------|-----------|--|--|--|
| User   | User      | user*     |  |  |  |
|        |           |           |  |  |  |

\* the password can be changed within the system.

Log-in data for Technician level is given in the test report or diagram.

# Description of sensors and components

| Sensor/component                    | Description                                                                                 |
|-------------------------------------|---------------------------------------------------------------------------------------------|
| Temperature sensor                  |                                                                                             |
| T1                                  | Inlet sensor after heat pipe                                                                |
| T2                                  | Inlet sensor after heat pump                                                                |
| Т3                                  | Exhaust sensor                                                                              |
| Τ4                                  | Discharge sensor                                                                            |
| T5                                  | Upper evaporator/condenser sensor                                                           |
| T6                                  | Lower evaporator/condenser sensor                                                           |
| Τ7                                  | Inlet sensor after inlet fan and after-heating coil (if any)                                |
| T8                                  | Fresh air sensor                                                                            |
| T9                                  | Sensor in hydronic after-heating coil                                                       |
| T10                                 | Pressure pipe sensor compressor 1                                                           |
| T11                                 | Pressure pipe sensor compressor 2                                                           |
| T12                                 | Pressure pipe sensor compressor 3                                                           |
| T13                                 | Pressure pipe sensor compressor 4-5-6 (extern cooling unit)                                 |
| T14                                 | Temperature return water aux heater                                                         |
| T15                                 | Unused                                                                                      |
| T16                                 | Unused                                                                                      |
| Tpanel (T17)                        | Temperature sensor in control panel                                                         |
| Sensors                             |                                                                                             |
| Air flow in                         | Air flow sensor in inlet duct                                                               |
| Air flow out                        | Sensor for measuring air flow in exhaust duct                                               |
| Humidity sensor                     | Air humidity sensor in ventilated area                                                      |
| Pressure transmitter inlet          | Air numuly sensor in ventilated area                                                        |
| Pressure transmitter exhaust        | Air pressure sensor in exhaust duct                                                         |
| Pressure transmitter intake filter  | Sensor for measuring pressure drop across fresh air intake filter                           |
| Pressure transmitter exhaust filter | Sensor for measuring pressure drop across exhaust filter                                    |
| Pressure transmitter bigh           | Sensor for measuring pressure-side pressure in cooling circuit of                           |
| pressure                            | main module                                                                                 |
| Pressure transmitter low pressure   | Sensor for measuring suction-side pressure in cooling circuit of main                       |
|                                     | module                                                                                      |
| Pressure transmitter high           | Sensor for measuring pressure-side pressure in cooling circuit of                           |
| pressure cooling module             |                                                                                             |
| Pressure transmitter low pressure   | Sensor for measuring suction-side pressure in cooling circuit of                            |
|                                     | cooling module                                                                              |
| Active components                   |                                                                                             |
| Compressors 1-3                     | Compressors in main unit                                                                    |
| Compressors 4-6                     | Compressors in cooling module                                                               |
| Fan in                              | Inlet fan                                                                                   |
| Fan out                             | Exhaust fan                                                                                 |
| Bypass valve cooling                | Hot gas bypass valve, cooling                                                               |
| Bypass valve neating                | Hot gas bypass valve, neating                                                               |
| Nodulating not gas bypass valve     | Nodulating not gas bypass valve, in both cooling and heating                                |
| Four-way valve                      | Valve for switching heat pump status between heating and cooling                            |
|                                     | 7-Step electric alter-nealing coll<br>Medulating water value in hydronic ofter beating coll |
| Water pump                          | Circulation pump for hydronic after besting coll                                            |
| Dampor in                           | Shut off dompor in inlot duct                                                               |
|                                     | Shut-on uditiper in filler duct                                                             |
| Damper regire dation                | Dompor for ovhoust oir regirevlation                                                        |
|                                     | Damper for exhaust all recirculation                                                        |
|                                     |                                                                                             |
|                                     |                                                                                             |
| неат ріре                           | Passive heat recovery                                                                       |

## Network settings on PC with Windows

This section describes how the PC's network settings should be adapted to those of the ventilation unit. If the unit's IP address is 10.1.10.xxx (where xxx is a number between 0 and 255, e.g. 240), the PC must have the following IP address: 10.1.10.xxx (e.g. 10.1.10.250). The subnet mask must be 255.255.255.0.

To make these settings, select Start  $\rightarrow$  Control Panel  $\rightarrow$  Network Connections. Right-click "LAN Connection" and select "Properties", see Figure 23.

| s N   | etværksfo                                              | rbin                    | delse | er      |           |         |        |
|-------|--------------------------------------------------------|-------------------------|-------|---------|-----------|---------|--------|
| Filer | Rediger                                                | Vis                     | Fore  | etrukne | Funkt     | ior »   | -      |
| 0     | Tilbage 🔻                                              | Θ                       | ) -   | Ď       | Sø        | 9       | »      |
| Adres | se 🔇 Netv                                              | ærksf                   | orbin | delser  |           | ¥ E     | Gå     |
| LAN   | - eller højh                                           | astig                   | phed  | sforbir | idelse ti | l Inter | nettet |
|       | Deaktive<br>Deaktive<br>Status<br>Reparer<br>Broforbin | forbini<br>r<br>idelsei | delse | ) VE Ne | twork     |         |        |
|       | Opret ge<br>Slet<br>Omdøb<br>Egenskat                  | nvej<br>ber             |       |         |           |         |        |

**Figure 23 Network Connections** 

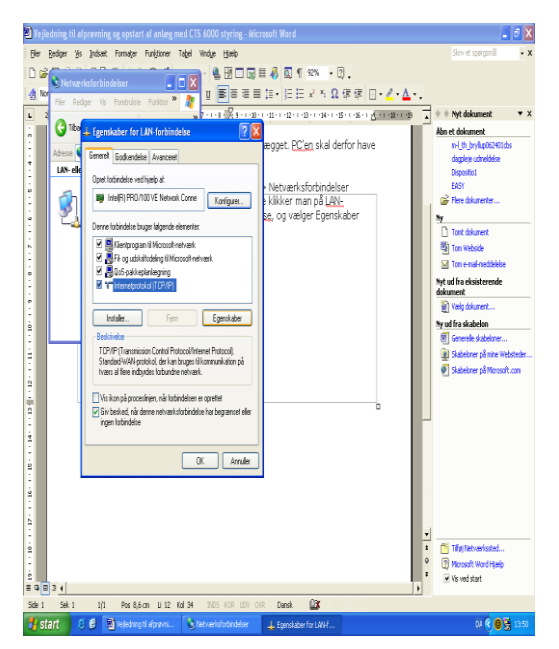

**Figure 24 LAN Connection Properties** 

Under "LAN Connection Properties", select Internet Protocol (TCP/IP) and click "Properties", see Figure 24.

Under "Internet Protocol (TCP/IP) Properties", select the "Alternative Configuration" tab, enter 10.1.10.250 in the IP address field and 255.255.255.0 in the subnet mask field, click "OK" and then "Close", see Figure 25.

| terest ter              |                                           |                                                                                                    |                                                                                                    |                   |             |                         |                |        |
|-------------------------|-------------------------------------------|----------------------------------------------------------------------------------------------------|----------------------------------------------------------------------------------------------------|-------------------|-------------|-------------------------|----------------|--------|
| balanety testing        | DAME:                                     |                                                                                                    |                                                                                                    |                   |             |                         |                |        |
| the Igenikaber fo       | · Menetprotok                             | ol (TORATO                                                                                                    | 2 🔯                                                                                                    |                   |             |                         |                |        |
| Canad Re-               | ngiv karliguntion)                        |                                                                                                    | 100                                                                                                    |                   |             |                         |                |        |
| Sector Parameter        | novær invenset før<br>obsikriger inderfor | n mani ka karpe in                                                                                                    | 1.1                                                                                                    |                   |             |                         |                |        |
| OAtona                  | of print Padness                          |                                                                                                    | . 2 11                                                                                                    |                   |             |                         |                | 1.18   |
|                         | -                                         | The second second                                                                                                    | Concession of the local division of the local division of the loca |                   |             | 4 7 8                   |                | 1.0.0  |
|                         | 1.5                                       | 10 1 10 420                                                                                                    | 10.000                                                                                                    |                   |             |                         |                | 8211   |
| Under State             |                                           | 40 40 40 4                                                                                                    | -                                                                                                    |                   |             |                         |                | 1977   |
| 5                       | no p                                      |                                                                                                    | 1000                                                                                                    |                   |             | 226                     |                | 1000   |
| Chen Formatter          | DiSeaner                                  |                                                                                                    | ALCORDON DO                                                                                                    | a Million and     |             | × Da                    |                | 1911   |
| Herav I                 | liGene:                                   |                                                                                                    | and a second second                                                                                                    | R III DIETINGUS   |             |                         |                | 1100   |
| Contraction             | 111 form                                  |                                                                                                    | Infarbildese<br>slutet                                                                                                    | Mis-reneral       | folimteise  |                         |                | 111    |
| CONTRACT OF             | US-mor                                    |                                                                                                    | and on testine liqui                                                                                                    | E. C. of sections | ees. (2006) |                         |                | 111    |
| 1000                    |                                           |                                                                                                    | 11-5/0/dea                                                                                                    |                   |             |                         |                | 250    |
|                         |                                           |                                                                                                    |                                                                                                    |                   |             |                         |                | 8.8.8  |
| 10 Mar 10               |                                           |                                                                                                    |                                                                                                    |                   |             |                         |                | 100    |
| 1.00                    |                                           |                                                                                                    |                                                                                                    |                   |             |                         |                | 114    |
| S. 8.                   | fater                                     | dens                                                                                                    |                                                                                                    |                   |             |                         |                | 11.9   |
|                         | All serve                                 | factorization                                                                                                    |                                                                                                    |                   |             |                         |                | 112    |
|                         | and the second                            |                                                                                                    |                                                                                                    |                   |             |                         |                | 19.4   |
| 1 A. 9                  | Andryph                                   | conteiger 🙁                                                                                                    |                                                                                                    |                   |             |                         |                | 20     |
|                         | 9                                         | dansi .                                                                                                    |                                                                                                    |                   |             |                         |                | 100    |
|                         | - I Date                                  | a carlos de la carlos de la c |                                                                                                    |                   |             |                         |                | 10     |
|                         | 1 Deve                                    | CHONE:                                                                                                    |                                                                                                    |                   |             | 1.11                    |                |        |
|                         |                                           |                                                                                                    |                                                                                                    |                   |             | 111                     |                | 1 6    |
| - A &                   | Detaber                                   | 2                                                                                                    |                                                                                                    |                   |             | 2.3                     |                | 151    |
|                         | LAS bob                                   | outstar                                                                                                    |                                                                                                    |                   |             |                         |                | 100    |
| A                       | Al-sh                                     | 4                                                                                                    |                                                                                                    |                   |             | 1.4                     |                | 4 1    |
| 1 . Tu                  |                                           |                                                                                                    |                                                                                                    |                   |             |                         |                | 0      |
|                         |                                           |                                                                                                    |                                                                                                    |                   |             |                         |                | 4 . 1  |
|                         |                                           |                                                                                                    |                                                                                                    |                   |             |                         |                | 1.1    |
| 1200                    |                                           |                                                                                                    |                                                                                                    |                   |             |                         |                | 1 6    |
| all the second strength |                                           |                                                                                                    |                                                                                                    |                   | 12 Tobles a | etværkstorbindelse er i | kle tikletet 🗉 | 1.00   |
|                         |                                           |                                                                                                    |                                                                                                    |                   | 1Matretae   | ke kle tiperçelşt       | _              |        |
| 🐺 start 🛛 🖉             | 19 (B)                                    | Lobertaria - Bai                                                                                                    | anterestation (all the second                                                                                                    | Autor Rescand     |             |                         | S 6.910        | 768 HL |

Figure 25 Internet Protocol (TCP/IP) Properties

Note! When logging into a ventilation unit from a PC connected directly to the unit via a crossover patch cable, it will take a while after connecting the cable before the PC has registered that it is to choose the IP address entered under "Alternative Configuration".

## Creating a separate xDSL connection

The following example illustrates how a separate ADSL connection can be created for the control unit.

Contact your Internet Provider and order an ADSL connection for the address at which the unit is installed. The following must be included in the order:

- Static IP address
- Port 8722 must be open for normal traffic

Once the connection has been activated, the control unit's network settings must be changed. To do so, log into the system from a PC connected directly to the control unit with a crossover cable as described in section 0.

Then enter the following data under Communication  $\rightarrow$  Network settings:

| - | IP address       | : | 192.168.1.3  | (LAN IP address)    |
|---|------------------|---|--------------|---------------------|
| - | Net mask         | : | 255.255.255. | 0                   |
| - | Standard gateway | : | 192.168.1.1  | (Router IP address) |

Click OK to save and log out. The control unit can now be connected to the router using a standard patch cable. This completes the setup, and the ventilation unit can be accessed from anywhere by entering the static IP address (WAN IP address) assigned by your Internet Provider in the address field of an Internet browser.

For service purposes, it is possible to log into the system by connecting a computer to one of the other outputs on the router. Technicians can then log into the control unit by entering the LAN IP address in the address field of an Internet browser.

To activate email alarms, the SMTP server IP address must be entered in the field in the email alarm settings window. Then enter a fictive email address as the unit's email address. Leave the username and password fields empty.